# Upgrade ProtectLink License on RV016 and RV082 Router

## Objective

Cisco ProtectLink provides additional security for network devices. It filters website addresses (URLs) and blocks potentially malicious websites. ProtectLink assists to block web-based attacks and control web access for your entire business at the Internet gateway. ProtectLink Web requires no additional hardware and is easy to set up and manage, It also helps to restrict access to offensive or non-work-related websites, with this feature you can enforce web-usage policies to improve company productivity and reduce web-based threats.

This document explains the procedure to upgrade the ProtectLink license on the RV016 and RV082.

## **Applicable Devices**

- RV016
- RV082

## **Software Version**

• v4.2.1.02

## ProtectLink License Upgrade

Step 1. Log into the Web Configuration Utility and choose **Cisco ProtectLink Web> License**. The *License page* opens:

| License              |                                        |
|----------------------|----------------------------------------|
| Cisco ProtectLin     | k is active.                           |
| License information  | last updated on: 06/27/2010 22:32:50   |
| License Information  |                                        |
| Status :             | Activated View detailed license online |
| Platform :           | Gateway Service                        |
| License expires on : | 02/12/2011 00:00:00                    |
| Renew                |                                        |

Note: This page is available only if the Cisco ProtectLink Web service is activated.

Step 2. Click **Update** under License area to refresh the license information displayed onscreen. The License Information area displays information about the current license.

• Status — The status of the license. *Activated* or *Expired* is displayed. Click **View detailed license online** to view license information online. The *ProtectLink Product Detail* page opens:

• Platform — The platform type, Gateway Service, is displayed.

• License expires on — The date and time the license expires (one year after the service was activated).

Step 3. Click **Renew** under the License Information area for information to renew the license. The web browser takes you to the ProtectLink site to purchase an extension key.

Step 4. Once the Key has been purchased, use the Web Configuration Utility and choose Cisco ProtectLink Web > Register ProtectLink services and obtain an Activation Code(AC).

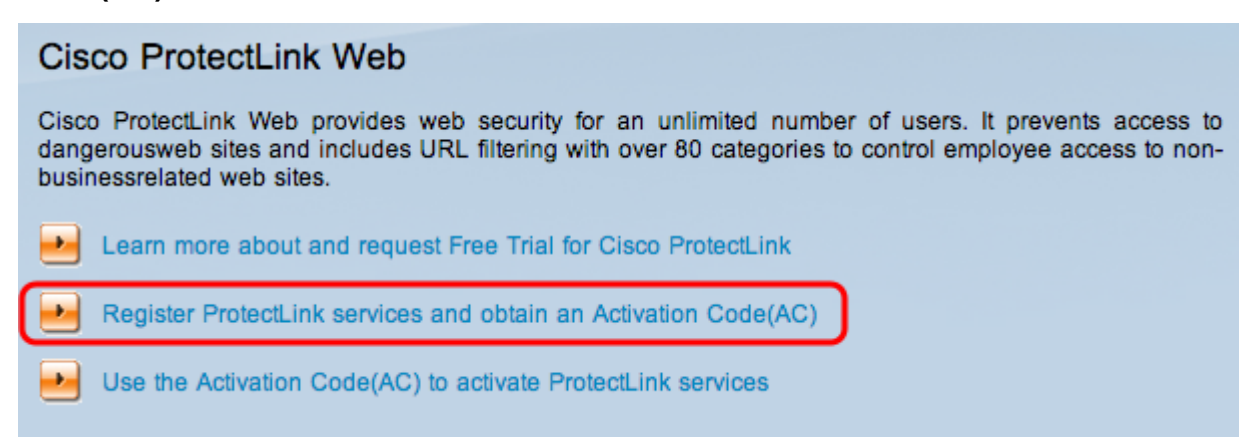

Step 5. Click **Register ProtectLink services and obtain an Activation Code(AC)**. The *Register Your Product* page opens:

| Home Products Purch                                                                   | nase Support Security Info Partners About Us                                                                                                    | Find a product 💠                                                      |
|---------------------------------------------------------------------------------------|----------------------------------------------------------------------------------------------------|-----------------------------------------------------------------------|
| Knowledge Base<br>FAQs<br>Update Center<br>Supported Versions                         | Home > Support > Online Registration > Register Your Product Register Your Product                                                                                                    |                                                                       |
| Virus Response Service<br>Submission Wizard<br>Premium Support<br>Online Registration | Please enter your Registration Key (for example xx-xxxx-xxxx<br>Contact your reseller if you cannot locate your Registration Key<br>If you are a current ProtectLink Gateway user, and have purch<br><u>Click here</u> to register the new router.<br>For further assistance, contact <u>www.cisco.com/support</u> | xx-xxxxx) below and click <b>Next.</b><br>y.<br>lased another router, |
|                                                                                       | Enter your Registration Key:                                                                                                    |                                                                       |

Copyright 1989-2012 Trend Micro, Inc. All rights reserved. Legal Notice | Privacy Policy | Contact Us

Step 6. Enter the Registration Key.

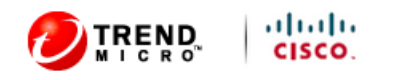

| Home Products Purch                                                                                                    | ase Support                                                                                                    | Security Info Partners About Us                                                                                                    | Find a product 🔶                                                                   |
|----------------------------------------------------------------------------------------------------|----------------------------------------------------------------------------------------------------|----------------------------------------------------------------------------------------------------|------------------------------------------------------------------------------------|
| Knowledge Base<br>FAQs                                                                                                    | Home > Support                                                                                                    | > Online Registration > Register Your Product                                                                                                    |                                                                                    |
| Update Center<br>Supported Versions                                                                                                    | Register                                                                                                    | Your Product                                                                                                    |                                                                                    |
| Supported Versions<br>Beta Programs<br>Virus Response Service<br>Submission Wizard<br>Premium Support<br>Online Registration<br>> Help | Please enter yo<br>Contact your re<br>If you are a cu<br><u>Click here</u> to re<br>For further assi<br><b>Enter your Re</b><br>Next | our Registration Key (for example xx-xxxx-><br>eseller if you cannot locate your Registration<br>rrent ProtectLink Gateway user, and have pr<br>gister the new router.<br>istance, contact <u>www.cisco.com/support</u><br><b>gistration Key:</b><br> | xxxxxx-xxxxxx) below and click <b>Next</b> .<br>I Key.<br>urchased another router, |
|                                                                                                    |                                                                                                    |                                                                                                    |                                                                                    |

Copyright 1989-2012 Trend Micro, Inc. All rights reserved. Legal Notice | Privacy Policy | Contact Us

Step 7. Click **Next.** The *License Agreement* page opens:

### Confirm License Terms

Trend Micro licenses its products worldwide in accordance with certain terms and conditions. By breaking the seal on the CD jacket in the product box or registering the product's Registration Key, you or your company or organization accepted a Trend Micro license agreement.

Below you will find a representative Trend Micro License Agreement. If you or your company has already entered into a valid written license agreement with Trend Micro, click on the button below to confirm your acceptance of that original written agreement. If, for some reason, you have not already accepted a license agreement with Trend Micro, review the following Trend Micro License Agreement and click on the button below if you accept its terms. If not, or if you have any questions, contact Trend Micro before proceeding.

| Trend Micro License Agreement                                          |      |
|------------------------------------------------------------------------|------|
| (Package Version)                                                      | Ξ    |
| READ THESE TERMS CAREFULLY BEFORE BREAKING THE SEAL ON THE             |      |
| ACCOMPANYING CD JACKET OR USING THE SERIAL NUMBER. THESE ACTIONS       |      |
| CONSTITUTE AN ACKNOWLEDGEMENT THAT YOU HAVE READ AND UNDERSTOOD THIS   |      |
| AGREEMENT AND AGREE TO BE BOUND BY ITS TERMS.                          |      |
| IF YOU DO NOT AGREE TO THESE TERMS, LICENSOR IS UNWILLING TO LICENSE   |      |
| THE SOFTWARE TO YOU AND YOU MUST RETURN THE SOFTWARE (INCLUDING THE    |      |
| UNOPENED CD PACKAGE, WRITTEN MATERIALS AND PACKAGING) TO THE SELLER NO |      |
| LATER THAN 30 DAYS AFTER RECEIPT OF THE SOFTWARE FOR A FULL REFUND.    |      |
| Except as set forth in the paragraph below. Trend Micro Incorporated   |      |
| ("Trend Micro") offers to license the Trend Micro software (including  |      |
| documentation) in this package ("Software") subject to the terms and   |      |
| conditions of this License Agreement (the "Agreement"). IF YOU ARE     |      |
| ACQUIRING THE SOFTWARE ON BEHALF OF YOUR COMPANY OR ORGANIZATION       |      |
| (COLLECTIVELY "COMPANY"), BY BREAKING THE SEAL ON THE ACCOMPANYING CD  |      |
| JACKET OR INSTALLING THE SERIAL NUMBER, YOU REPRESENT THAT (A) YOU ARE |      |
| DULY AUTHORIZED TO REPRESENT YOUR COMPANY AND (B) YOU ACCEPT THE TERMS | -    |
| AGREEMENT IS THEN FORMED.                                              | *    |
|                                                                        | .#   |
| Printer-Friendly Fo                                                    | rmat |

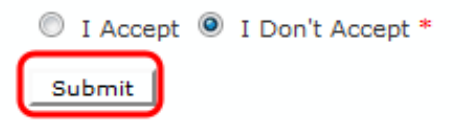

Step 8. Choose **I Accept** radio button to accept the conditions and click **Submit**. The *Registration Information* page appears

Step 9. Enter the appropriate registration information details and scroll down to click **Submit**. The *Confirm Registration* page opens,

#### Activation Code

#### Thank you for registering.

Your logon ID and an Activation Code will be sent to the following email address:

You can visit <u>https://olr.trendmicro.com/registration/</u> and enter the logon ID and password to view your Online Registration account or register additional products.

| Product Name | Language | Platform<br>(OS) | Platform<br>(Application) | Activation Code |
|--------------|----------|------------------|---------------------------|-----------------|
| ProtectLink  | English  | Windows          | Gateway Service           |                 |

| Questions? Cont | act <u>Trend</u> | Micro. |
|-----------------|------------------|--------|
|-----------------|------------------|--------|

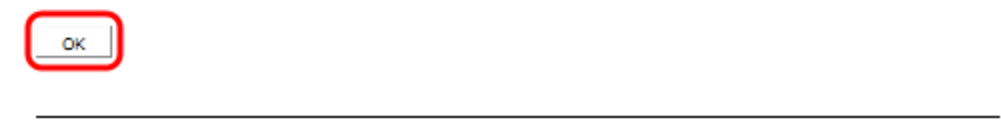

Step 10. Click **OK**. The *Activation Code* page appears to confirm the registration of the product

Step 11. This page displays information about Activation Code required for activation of the product. The Activation Code is also e-mailed to the address provided.

| Cis                   | co ProtectLink Web                                                                                                    |
|-----------------------|----------------------------------------------------------------------------------------------------|
| Cisc<br>dang<br>busir | o ProtectLink Web provides web security for an unlimited number of users. It prevents access to<br>gerousweb sites and includes URL filtering with over 80 categories to control employee access to non-<br>nessrelated web sites. |
| •                     | Learn more about and request Free Trial for Cisco ProtectLink                                                                                                    |
| •                     | Register ProtectLink services and obtain an Activation Code(AC)                                                                                                    |
| Ð                     | Use the Activation Code(AC) to activate ProtectLink services                                                                                                    |

Step 12. Click **Use the Activation Code(AC) to activate ProtectLink Services**. The *Activate Your Product* page opens:

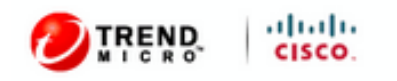

| Home Produc                | ts Purchase | Support                          | Security Info                         | Partners                    | About Us                      | Find a product 🔹                              |
|----------------------------|-------------|----------------------------------|---------------------------------------|-----------------------------|-------------------------------|-----------------------------------------------|
| Knowledge Base             | Ho          | me > Support                     | > Online Regist                       | ration > Activ              | ate your prod                 | uct                                           |
| FAQs                       | •           | ativata i                        |                                       | t                           |                               |                                               |
| Update Center              | A           | ctivate y                        | your prod                             | ucc                         |                               |                                               |
| Supported Versi            | ons         |                                  |                                       |                             |                               | > Step 1: Enter Activation Code               |
| Beta Programs              | _           |                                  |                                       |                             |                               |                                               |
| Virus Response             | Service     |                                  |                                       |                             |                               |                                               |
| Submission Wize            | rd Yor      | ur Activation (                  | Code(for examp                        | le xx-xxxx-x                | 00000-000000-0                | xxxxxxxxxxxxxxxxxxxxxxxxxxxxxxxxxxxxxx        |
| Premium Suppo              | t Co        | gistration Cert<br>de. Enter you | tificate you rece<br>r Activation Cod | ived. You ca<br>e below and | n contact Trei<br>click Next. | nd Micro if you cannot locate your Activation |
| Online Registrat<br>> Help | on<br>En    | ter Activatio                    | on code                               |                             |                               |                                               |
|                            | E           | -                                |                                       | -                           | -                             | -                                             |
|                            |             | ext                              |                                       |                             |                               |                                               |

Copyright 1989-2012 Trend Micro, Inc. All rights reserved. Legal Notice | Privacy Policy | Contact Us

#### Step 13. Enter the Activation Code.

#### Step 14. Click Next.

#### Activate your product

| Thank you for choosing Trend Micro. You purchased the following product(s): |                                |                           |                            |             |                |  |  |
|-----------------------------------------------------------------------------|--------------------------------|---------------------------|----------------------------|-------------|----------------|--|--|
| Product<br>Group                                                            | Application                    | Activation Code           | Registration Key           | Seat<br>No. | Expiry<br>Date |  |  |
| ProtectLink                                                                 | Gateway<br>Service             |                           |                            | 5           | 03/25/2012     |  |  |
| If the infor                                                                | mation is corre<br>com/support | ct, click Next to continu | e; otherwise, please conta | ct          |                |  |  |

Step 15. Verify the activation and click **Next**.